DataMAX Software Group, Inc. El Dorado Hills, CA 95762 USA

## SAP EXTENDED WAREHOUSE MANAGEMENT – Handling Unit Movement

Handling Unit (HU) is a generic term for any type of physical unit consisting of packaging materials (load carriers/packing material) and the goods contained on/in it.

This application is used to move a handling unit from one bin to another bin.

RFgen Functional Documentation 2024

RFgen provides its customers SAP-validated, ready-to-use suites of Open Source applications and a development environment that can be used to create new apps or to modify existing apps.

This document describes the business workflow and technical information used in this application.

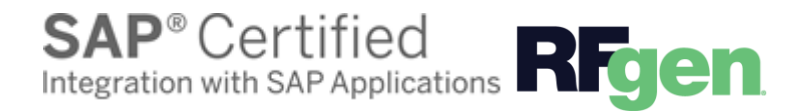

# SAP: Extended Warehouse Management (EWM) – Handling Unit Movement

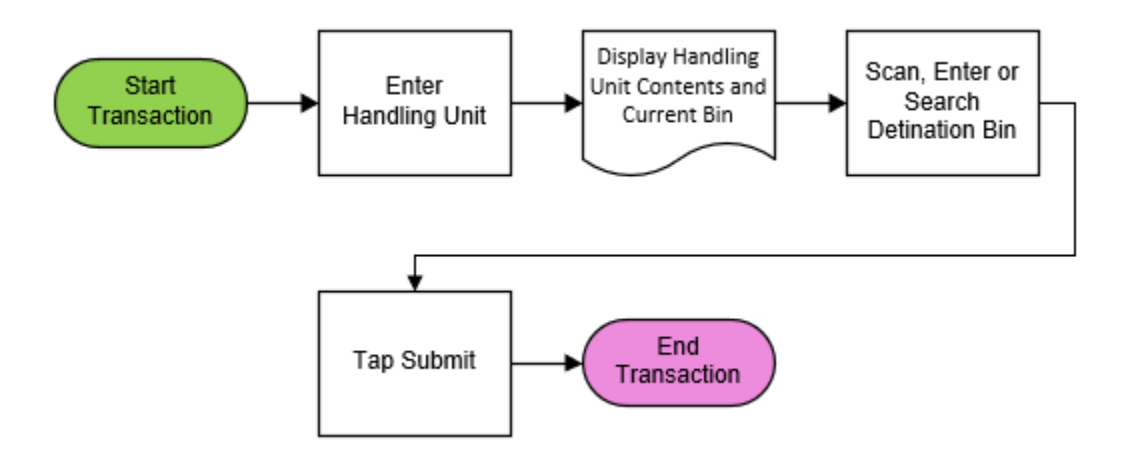

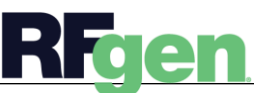

### SAP Extended Warehouse Management – Handling Unit Movement

This Handling Unit (HU) is a generic term for any type of physical unit consisting of packaging materials (load carriers/packing material) and the goods contained on/in it.

This application can be used to move a handling unit from one bin to another bin.

#### Navigation Details

The Settings button displays at the bottom of the Menu. It allows the user to set re-usable values such as the **warehouse ID** so the rest of the application workflow can immediately start from this "Location". The Organization will sometimes appear as the Location but is not the same as a Locator.

#### ←

The Back arrow at the top of an application takes the use to the prior page or field.

5

The Exit button exits the application and takes the user to the Menu. If data was entered, the user is informed that data entered will be discarded if the application is exited.

scan If the device has a scanning feature, it will scan a barcode and entered the value nto the field that the user is on.

#### →

NEXT The Next button is the same as tapping the Enter key on a key board.

The Filter icon searches for entries by the first few characters or letters in a Search list

The Submit button will display when the last field for completing a transaction is reached. The last field of a workflow depends on how the customer's data is setup.

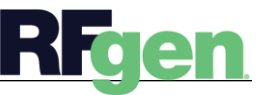

3

<sup>© 2024</sup> RFgen Software. A division of DataMAX Software Group, Inc. All Rights Reserved. All other product, brand, and company name and logos are trademarks or registered trademarks of their respective owners.

#### Description of Workflow

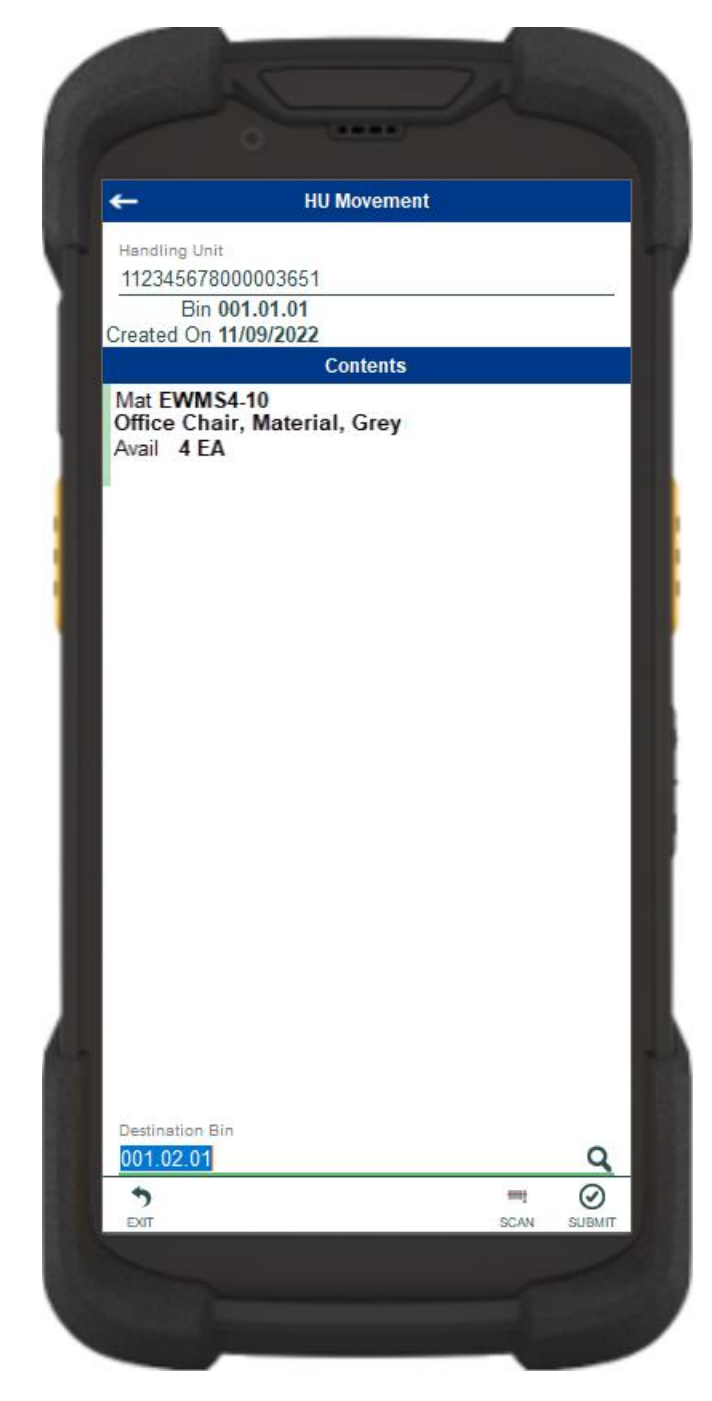

First, the user scans, enters, or searches for a handling unit.

The scanned handling unit identifier, the bin where its located, and the date it was created display.

The HU Contents lists details of including material, material description, available quantity, and unit of measure.

Then the user scans, enters, or searches for a Destination Bin.

The user taps **Submit** button to post the transaction to SAP.

A warehouse task will be created to move the handling unit to the destination bin.

The arrow in the upper left corner undoes the current entry and moves the cursor back to the previous prompt until you reach the menu.

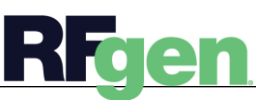